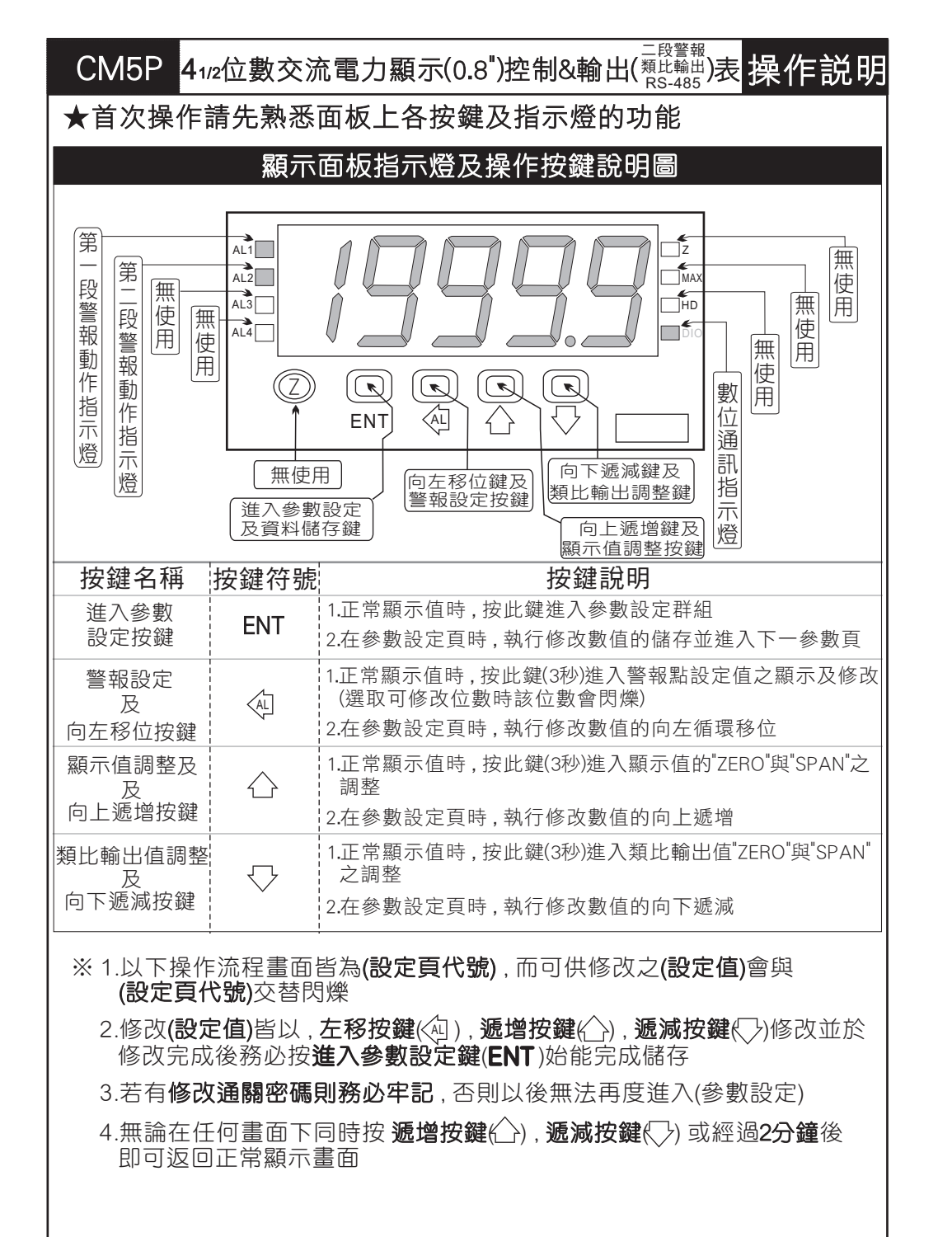

| 正常顯示畫面時之操作流程 (左邊流程方塊對應右邊說明)                                                                                        |                                                                    |                                                                                                    |                               |  |  |  |  |  |
|----------------------------------------------------------------------------------------------------|--------------------------------------------------------------------|----------------------------------------------------------------------------------------------------|-------------------------------|--|--|--|--|--|
| 操作流程及顯示                                                                                                    | 顯示畫面定義                                                             | 修改參數及流程説明                                                                                                    | 預設值                           |  |  |  |  |  |
| Power ON                                                                                                    |                                                                    | (警報點設定值)                                                                                                    |                               |  |  |  |  |  |
| ¦ <b>→</b> 1000.0                                                                                                  | 正常顯示值                                                              | 正常輸入應有的顯示值                                                                                                    |                               |  |  |  |  |  |
| 按(@)3秒 <b>↓</b><br>  <b>ALI</b>                                                                                    | 第一警報點<br>設定值(AL1)                                                  | 按(④)(合)(⑤) 修改第一警報發生點的設定值                                                                                                    | 00000                         |  |  |  |  |  |
|                                                                                                    | 第二警報點<br>設定值(AL2)                                                  | 按(④)(囗)(囗) 修改第二警報發生點的設定值                                                                                                    | 00000                         |  |  |  |  |  |
|                                                                                                    |                                                                    | 顯示值:"ZERO"與"SPAN"之調整                                                                                                    |                               |  |  |  |  |  |
|                                                                                                    | 正常顯示值                                                              | 正常輸入應有的顯示值                                                                                                    |                               |  |  |  |  |  |
|                                                                                                    | 顯示值<br>(dZERO)調整                                                   | 按(④)鍵選擇調整的速度,按(△)(<>)鍵調整最低訊號<br>(零值)對應最低顯示值的誤差修正<br>註:用此功能,調整實際的最小對應顯示值                                                                                               | 00000                         |  |  |  |  |  |
| 授ENT<br>女<br>安<br>安<br>安<br>の<br>で<br>大<br>安<br>の<br>、<br>、<br>、<br>、<br>、<br>、<br>、<br>、<br>、<br>、<br>、<br>、<br>、 | 顯示值<br>(dSPAN)調整                                                   | 按(④)鍵選擇調整的速度,按(金)(毫)鍵調整輸入訊號<br>對應正常顯示值的誤差修正<br>註:用此功能,調整實際的對應顯示值                                                                                                    | 00000                         |  |  |  |  |  |
| ·                                                                                                    |                                                                    | 類比輸出值:"ZERO"與"SPAN"之調整                                                                                                    |                               |  |  |  |  |  |
| <u> → 1000.0</u>                                                                                                   | 正常顯示值                                                              | 正常輸入應有的顯示值                                                                                                    |                               |  |  |  |  |  |
|                                                                                                    | 類比輸出值<br>(AZERO)調整                                                 | 按(<)鍵選擇調整的速度,按(<)(<)鍵調整最低顯示<br>值(零值)對應最小輸出值的誤差修正<br>註:用此功能修改實際的對應最小輸出值                                                                                                | 00000                         |  |  |  |  |  |
| by ENT                                                                                                    | 類比輸出值<br>(ASPAN)調整                                                 | 按(④)鍵選擇調整的速度,按(_)((_)鍵調整輸出訊號<br>對應顯示值的誤差修正<br>註:用此功能修改實際的對應輸出值                                                                                                    | 00000                         |  |  |  |  |  |
| 說明: 1. 参數設定架<br>四組可修改<br>2. 可用 "向左 <sup>注</sup><br>進入頁內修<br>3. 有些功能若<br>進入設                                        | 2構分為 "系統參<br>又參數的 "群組"<br>移位鍵(④)" 進<br>移次所需要的功<br>5無訂製則其設<br>定畫面之操 | 數(sys)" "警報輸出(rop)" "類比輸出(aop)" "數位<br>主頁<br>行群組主頁之間的循環切換,並用 "進入參數設定<br>能及設定值<br>定頁會有顯示亦可修改但功能是不存在<br>作流程(左邊流程方塊對應右邊説明                                                | ▲訊(dop)"<br>≧鍵 <b>(ENT)</b> " |  |  |  |  |  |
| (Power ON)                                                                                                    | <i>顓</i> 小童囬疋我                                                     | <b>修以参数</b> 众流径說明<br>群組主頁操作流程                                                                                                    | 頂設阻                           |  |  |  |  |  |
| + <b>1000.0</b><br>按ENT ★                                                                                          | 正常顯示值                                                              | 正常輸入應有的顯示值                                                                                                    |                               |  |  |  |  |  |
| <b><i>P.C.o.d</i></b>                                                                                              | 通關密碼<br>(P.Cod)                                                    | 按(④)(合)(气)輸入修改參數所須具備的密碼                                                                                                    | 00000                         |  |  |  |  |  |
| NO<br>密碼正確                                                                                                    |                                                                    | 密碼正確則進入系統參數設定,錯誤則回復到正常<br>顯示值                                                                                                    |                               |  |  |  |  |  |
| YES<br><b>595</b><br>按ENT ↓ (sys<br>系統參數設定流和                                                                       | 按(④)<br>) 按ENT ↓<br>呈 警報輸出記                                        | 皮(へ)       皮(へ)         皮(へ)       皮(へ)         皮(の)       皮(の)         皮(nop)       皮ENT       (aop)       皮ENT       (dop)         皮定流程       類比輸出設定流程       數位通訊設定 | 按 <b>(</b> ④)<br>op)<br>充程    |  |  |  |  |  |

CM5P

|                                                       | 顯示畫面               | 定義                    | 修改參數及流程説明                                                                                                    | 預設值                                                                                         |  |
|-------------------------------------------------------|--------------------|-----------------------|----------------------------------------------------------------------------------------------------|---------------------------------------------------------------------------------------------|--|
|                                                       |                    |                       | 系統參數設定流程                                                                                                    |                                                                                             |  |
|                                                       | 小數點位數              |                       | 按(企)(〇)可決定小數點位置 "0.","1.","2.","3.","4."(位數)<br>例:顯示值0.00則設定值就調整為2.                                                                                                    | (<br>(<br>(<br>(<br>(<br>(<br>(<br>(<br>(<br>(<br>(<br>(<br>(<br>(<br>(<br>(<br>(<br>(<br>( |  |
| ±<br>ENT ↓                                            | 最低顯示值              |                       | 按(徑)(企)(〇)可調整最低輸入訊號對應最低顯示值                                                                                                    | 依訂製                                                                                         |  |
|                                                       | 設定(ds              | SPL)                  |                                                                                                    | 規格                                                                                          |  |
|                                                       | 最高顯示值<br>設定(dSPH)  |                       | 按(④)(△)(▽)可設定最高顯示值(1~19999)                                                                                                    |                                                                                             |  |
|                                                       |                    |                       | 社. 取高線小値可昇力式.(石無PT以CT,則可有哈)<br>計算公式:                                                                                                    | 0                                                                                           |  |
| 14: LINI:                                             | 附註1                |                       | 瞬間量最大顯示值=出廠設定值xPT比值xCT比值                                                                                                    |                                                                                             |  |
|                                                       | 顯示值平均次<br>數設定(AVG) |                       | 按(砲)(合)(〇)可設定顯示值的平均次數(1~99)<br>註:若輸入訊號不是很穩定而又要得到穩定的顯示值<br>則可於此頁增加平均次數                                                                                                    | 00005                                                                                       |  |
| <i>t t t t t t t t t</i>                              | 顯示值低值<br>遮蔽(I CUT) |                       | 按( <sup>(</sup> )( <sup>(</sup> )( <sup>(</sup> ))設定顯示值小於此設定值則顯示值為0<br>可設定範圍(0~99)                                                                                                    | 00000                                                                                       |  |
|                                                       | 更改通關密碼<br>(Code)   |                       | 按(④)(〇)(〇)可設定自己慣用的密碼(0~19999)<br>註:自己的密碼可防止他人修改參數而造成錯誤顯示                                                                                                    | 00000                                                                                       |  |
|                                                       | 面板按鍵鎖定<br>(LOCK)   |                       | 按(企)(<>)設定面板按鍵鎖定,在正常顯示時按鍵可進入<br>預覽該項設定值但不能修改<br>註: no(全不鎖),YES("ENT"不鎖,其它全鎖)                                                                                                    | סח                                                                                          |  |
|                                                       |                    |                       | 警報輸出設定流程                                                                                                    |                                                                                             |  |
|                                                       | 警報動作設定<br>主百(ron)  |                       | 此為選項功能有警報輸出功能才需設定此流程                                                                                                    |                                                                                             |  |
|                                                       | 警報1<br>(ACT1)      | 警<br>報                | 按(企)(♡)設定顯示值是 ≥(Hi) 或 <(Lo) 警報點時<br>警報(Relay)動作                                                                                                    |                                                                                             |  |
| BEL2                                                  | 警報2 f<br>(ACT2) f  | 動<br>作<br>方設<br>句定    | 註: 1. 警報輸出最多可有四組,於訂購時指定<br>2. 訂購無警報輸出之產品此顯示畫面依舊是存<br>在,但並無輸出的功能<br>3. 每完成一點設定按(ENT)會進入下一設定點                                                                                                    | Hı                                                                                          |  |
|                                                       | 磁滯1<br>(HYS1)      | 警報<br>設定              | 警磁                                                                                                    | 按(④)(合)(〇)設定警報動作發生後顯示值須低於或<br>高於(依警報動作方向而定)警報設定值土此設定                                        |  |
| H <b>452</b>                                          | 磁滯2<br>(HYS2)      |                       | 值(0~999)才會關閉警報<br>註:1.同上一步驟註解                                                                                                    | 00000                                                                                       |  |
| dEL I                                                 | 延遲1<br>(DEL1)      | 警報動味                  | 按(④)(仝)(▽)設定顯示值到達警報動作值時須經過此                                                                                                    |                                                                                             |  |
| BEL2                                                  | 延遲2<br>(DEL2)      | 」<br>作<br>間<br>延<br>定 | 設定時間(0~99秒)才使警報發生動作<br>註: 1. 同上一步驟註解                                                                                                    | 00000                                                                                       |  |
| 56                                                    | 警報啟動<br>範圍設定       | 延遲<br>Ē(Sb)           | 按 <li>按</li> <li>(心)</li> <li>(心)</li> | 00000                                                                                       |  |
| 按ENT ↓<br><b>5dL</b><br>接ENT ↓<br>管報啟動延遲<br>時間設定(Sdt) |                    | 延遲<br>Ē(Sdt)          | 按(@)(<)(<)設定延遲時間(0~99秒)當顯示值到達警<br>報動作延遲範圍時須經過此設定時間後警報才開<br>始比較動作(此功能通常與"Sb"搭配應用)                                                                                                    | 00000                                                                                       |  |
|                                                       |                    |                       |                                                                                                    |                                                                                             |  |

|                                     | 顯示畫面定義              | 偱                                                                             | <b>俢改參數</b> 及流程説明                                                    |                                            | 預設值     |  |  |  |
|-------------------------------------|---------------------|-------------------------------------------------------------------------------|----------------------------------------------------------------------|--------------------------------------------|---------|--|--|--|
|                                     |                     | 類比輸出設定流程                                                                      |                                                                      |                                            |         |  |  |  |
|                                     | 類比輸出設定<br>主頁(AOP)   | 此為選項功創                                                                        | 的有類比輸出功能才需認                                                          | 设定此流程                                      |         |  |  |  |
| beint ↓<br><b>PoLAr</b><br>beint    | 類比輸出極性<br>設定(POLAR) | 按(҈)(♡)調整<br>註 : 電壓輸                                                          | 輸出方式為,正極性 或 正<br>出, NO: 正極性輸出(0~-<br>YES: 正負極性輸出(-<br>(Power Factor: | 負極性輸出<br>+10V)<br>10~+10V)<br>-0.5~1+~0.5) | no      |  |  |  |
| R∩Lo<br>ġent                        | 最小輸出對應<br>顯示值(ANLO) | 按(@)()(\_)調<br>例 : 額定輸出<br>此頁的(                                               | 周整最小輸出對應顯示值<br>出0~10V, 欲在顯示10.08<br>直則調整為10.0                        | (可自行規劃)<br>持輸出是0V,在                        | 00000   |  |  |  |
|                                     | 最大輸出對應<br>顯示值(ANHI) | 按(④)(〇)(〇)調整最大輸出對應顯示值(可自行規劃)<br>例:額定輸出0~10V,欲在顯示90.0時輸出是10V,<br>在此頁的值則調整為90.0 |                                                                      |                                            | 99999   |  |  |  |
|                                     | 數位通訊設定流程            |                                                                               |                                                                      |                                            |         |  |  |  |
|                                     | 通訊參數設定<br>主頁(DOP)   | 設定<br>P1 此為選項功能;有數位通訊功能才需設定此流程                                                |                                                                      |                                            |         |  |  |  |
| Rddr                                | 通訊位址<br>設定(ADDR)    | 按(@)(合)(->)                                                                   | 設定通訊位址(0~255)                                                        |                                            | 00000   |  |  |  |
|                                     | 通訊鮑率<br>設定(BAUD)    | 按(全)(▽)選擇                                                                     | 通訊鮑率(19200/9600/                                                     | 4800/2400)                                 | 19200   |  |  |  |
| 授ENII ▼<br><b>PRr</b><br>按ENTI      |                     | 按(合)(🖓) 選擇                                                                    | 通訊同步檢測位元 (n.8.2/n.8                                                  | 3.1/even/odd)                              | n.8.2.  |  |  |  |
|                                     |                     | 田公野二妻子送四                                                                      |                                                                      |                                            |         |  |  |  |
|                                     |                     | 共币积小                                                                          | · 重 叫 祝                                                              |                                            |         |  |  |  |
| 顯示畫面                                |                     | ]                                                                             | 畫面説明                                                                 |                                            |         |  |  |  |
| <u> </u>                            | 輸入訊號高               | 輸入訊號高過額定120%                                                                  |                                                                      |                                            |         |  |  |  |
| <u> </u>                            | 輸入訊號低               | 於額定-20%                                                                       |                                                                      |                                            |         |  |  |  |
| RdEr                                | 輸入訊號高               | 過額定180% ਭ                                                                     | 或內部線路損壞                                                              |                                            |         |  |  |  |
| doFL                                | 輸入訊號高               | 輸入訊號高過最大顯示範圍(19999)                                                           |                                                                      |                                            |         |  |  |  |
| -doFL                               | 輸入訊號低               | 於最小顯示範                                                                        | 圍(-19999)                                                            |                                            |         |  |  |  |
| <u> </u>                            | EEPROM 讀            | 取/寫入 時受                                                                       | 外部干擾或超次(約100萬                                                        | 萬次)而發生錯                                    | 誤       |  |  |  |
| ★如發生上述情                             | 形請,將輸入端             | 移開並查明接續                                                                       | 線是否正確,如無回復其                                                          | <b>其他畫面則請</b> 這                            | 送廠維修    |  |  |  |
| 附註1                                 | 瓦 特                 | 瓦時錶 Dsph                                                                      | 參數基準值對照表                                                             |                                            |         |  |  |  |
| 規格                                  | 輸入                  | 電壓規格                                                                          | 輸入電流規格                                                               | Dsph 参 數 基 準                               | 售值 (KW) |  |  |  |
|                                     | 0 -                 | ~120 V                                                                        | 0 ~ 5 A                                                              |                                            |         |  |  |  |
| 1 Φ 2 W                             | 0 -                 | ~240 V                                                                        | 0 ~ 5 A 1.                                                           |                                            |         |  |  |  |
| 1 A 2 W                             | 0 -                 | 480 V 0 ~ 5 A                                                                 |                                                                      | 1.5                                        |         |  |  |  |
| 1 \(\mathcal{V}\) 3 \(\mathcal{W}\) | 0 -                 | ~120 V                                                                        | $0 \sim 5 \text{ A}$ 1.0                                             |                                            |         |  |  |  |
| 3 Φ 3 W                             | 0                   | ~240 V                                                                        | $\begin{array}{c c} 0 \sim 5 \text{ A} \end{array} $                 |                                            |         |  |  |  |
|                                     | 0 -                 | ~480 V                                                                        | $\begin{array}{c ccccccccccccccccccccccccccccccccccc$                |                                            |         |  |  |  |
|                                     | 0 -                 | ~120 V 0 ~ 5 A                                                                |                                                                      | 1.5                                        |         |  |  |  |
| $3 \oplus 4 W$                      | 0 -                 | ~240 V                                                                        | $0 \sim 5 A$                                                         | 3.0                                        |         |  |  |  |
|                                     | 0 -                 | 0 ~480 V 0 ~ 5 A 4.5                                                          |                                                                      |                                            |         |  |  |  |

Ρ4